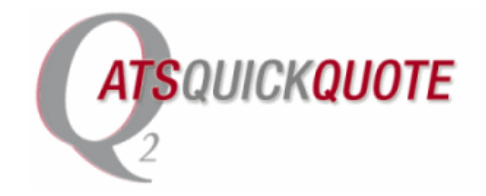

# LTL Services

Below is a quick reference guide for generating shipments.

### LOGIN

- 1. Go to URL <u>www.atsquickquote.com</u>
- 2. Under Client Login
- 3. Username: cgshipping Password: cgshipping

### **BOOK A SHIPMENT:**

- 1. Click **CREATE A NEW LOAD** link at top of page
- 2. Fill in yellow/highlighted fields with required information
- 3. Enter Customer PO#'s in Customer PO field
- 4. Enter Origin and Destination information
- 5. Package Data
  - a. Quantity Number of individual pieces
  - b. Weight Total weight for PO#
  - c. SKU Enter PO#
  - d. Click on Green "+" to add multiple lines/PO#
- 6. Under Shipment Data enter total number of shipping units (crates, baskets, tubs, etc.)
- 7. Click **PENDING** button at the bottom of the page

#### **QUEUE DESCRIPTIONS:**

- 1. View Pending: A view of all entered orders waiting for approval or a carrier to be assigned.
  - View Booked: A view of all shipments that have been assigned to a carrier but not yet dispatched.
- 3. View Dispatched: A view of all shipments that have been dispatched to a carrier.
- 4. View In-Transit: A view of all shipments that are currently in-transit to destination point.

## **5TECHINICAL SUPPORT:**

If you need any support or technical assistance, please contact ATS at 800-279-5013 or cg@atsinc.com .

Respectfully,

2.

Management Team ATS Logistics Services, Inc. 1.888.728.2703 Itlrates@atsinc.com